## ศูนย์บริการวีซ่าและใบอนุญาตทำงาน

ฉบับที่ 72 ประจำเดือนมีนาคม 2564

## ข่าวประชาสัมพันธ์

สวัสดีค่ะ e-News ฉบับนี้ขอนำเสนอวิธีการ และเกร็ดการยื่นในคำขอต่างๆ เพื่อให้เกิดความเข้าใจในการยื่น กำขอต่างๆ เพิ่มมากขึ้น

| คำข                                                                                                    | ออนุมัติตำแ                     | หน่งคนต่าง                       | ด้าว                           |                      |
|----------------------------------------------------------------------------------------------------|---------------------------------|----------------------------------|--------------------------------|----------------------|
| สิ่งที่ทางบริษัทมักจะเกิดความสับสนคือ                                                                                                    | ประเภทตำเ                       | เหน่ง ว่าต้องเสี                 | <b>เ</b> ื้อกยังไง ขอแสดงเป็   | นภาพคังต่อไปนี้      |
| หน้าหลัก สถานะคำขอ <mark>ยันคำขอ</mark>                                                                                                    | ข้อมูลบริษัท                    | ข้อมูลผู้ติดต่อ                  |                                |                      |
| <b>ยิ่นกำขอ</b><br>ชันกำร้อง                                                                                                    |                                 |                                  |                                |                      |
| 🖵 คนต่างด้าวและครอบครัว 🦯 ครอบครัวคนต่างด้าว ต่ำแหน่ง/ลักษณะงาน/ก้องที่                                                                                     | ทำงาน บริษัท/มัตรส่งเล          | สริม 📄 ใบอนุณาตทำงาน             | -                              |                      |
| 1. ขออนุมัติตำแหน่งคนต่างด้าว และ/หรือ เปลี่ยนตำแหน่งหน้าที่ของคนต่างด้าว                                                                                   |                                 |                                  |                                |                      |
| 1.1. ขออนุมัติต่ำแหน่งคนต่างด้าว                                                                                                    |                                 |                                  |                                |                      |
| <ol> <li>12. ขออนุมัติตำแหน่งคนต่างด้าว เพื่อเปลี่ยนตำแหน่งหน้าที่ของคนต่างด้าว</li> <li>13. ขอยกเลิกตำแหน่งหน้าที่ที่ได้รับอนุมัติของคนต่างด้าว</li> </ol> |                                 |                                  |                                |                      |
|                                                                                                    | ประเภทตำ                        | แหน่ง >>> M                      | ANAGING DIRECT                 | FOR                  |
|                                                                                                    | สำหรับการ                       | รขอตำแหน่ง N                     | MANAGING DIREC                 | CTOR เท่านั้น        |
| รายละเอยดตาแหนง<br>ประเภทต่าแหน่ง * ชื่อต่าแหน่ง *                                                                                                    |                                 |                                  |                                |                      |
| กรุณาเลือก                                                                                                    | ประเภทตำ                        | แหน่ง >>> O                      | PERATOR                        |                      |
| กรุณาเลือก<br>ห้วริง                                                                                                    | สำหรับการ                       | รขอตำแหน่งเจ                     | มพาะ OPERATOR /                | CALL CENTER          |
| Managing Director Operator                                                                                                    | ภายใต้กิจก                      | ารธุรกิจรับจ้า                   | งบริหารระบบธุรกิจร             | ะหว่างประเทศเท่านั้น |
| 🔵 อยางนอย 2 ป เนกรณฑวุณการศกษาตรงกบตาแหนงงานในระดับทั่วไป และมีอายุไม่ต่ำ                                                                                   | กว่า 22 ปีนับถึงวันยื่นบรรจุด   | ้ว                               |                                |                      |
| 🔘 ประสบการณ์อย่างน้อย 5 ปี และมีอายุไม่ต่ำกว่า 27 ปี นับถึงวันที่ยื่นบรรจุตัว                                                                               |                                 |                                  |                                |                      |
| กรณีต่ำแหน่ง Operator หรือใกล้เคียงต้องมีประสบการณ์ในงานที่เกี่ยวข้องอย่างน้อย<br>ที่ใช้ใบเด็จการ CALL CENTER                                               | 2 ปี หรือประวัติการฝึกอบรเ      | ในสาขาที่เกี่ยวข้องไม่น้อยกว่า 3 | 3 เดือน และมีความชำนาญด้านภาษา |                      |
| ขอบเขตงาน (สำหรับสำนักงานคณะกรรมการส่งเสริมการลงทุน) *                                                                                                    |                                 |                                  |                                |                      |
| ช่องขอบเขตงาน กรอกเฉพาะหน้าที่ของตำแหน่งเท่า<br>กรณีขอตำแหน่ง MANAGING DIRECTOR จะต้อง:                                                                     | นั้น 🔶 🕇<br>ระบุเพิ่มเติม "เป็น |                                  | ลงนามผูกพันบริษัท"             |                      |
|                                                                                                    |                                 |                                  | .11                            |                      |

**กองบรรณาธิการ :** นายพลกฤษณ์ ทวีสุนทร **คณะทำงาน :** น.ส. พอจิต อินทวงศ์ น.ส. พรชนก ธีระเทพ น.ส. พัณณ์พรรธณ์ ชฎาธารธรรม น.ส. อภิสรา น้อยรักษา

| คำ       | ขออนุมัติตำแหน่งคนต่างด้าว (                                                                                                    | (ต่อ)                                                                                                    |                                                                                                    |                                                                                            |                                                                                                    |
|----------|----------------------------------------------------------------------------------------------------|----------------------------------------------------------------------------------------------------|----------------------------------------------------------------------------------------------------|--------------------------------------------------------------------------------------------|----------------------------------------------------------------------------------------------------|
| 2.       | ใน 1 คำขอสามารถขอตำแท                                                                                                    | หน่งได้สูงสุด 10 ตำแห                                                                                                    | น่ง โดยการเลือกที่ "เพิ่                                                                                                    | โมตำแหน่ง"                                                                                 |                                                                                                    |
|          | ข้อมลต่ำแหน่ง                                                                                                    |                                                                                                    | เป็นสามหนัง       ระดับสามหนัง         Managing Director       Executive         บระมากสามหนัง       ระดับสามหนัง         ประมากสามหนัง       ระดับสามหนัง         ประมากสามหนัง       ระดับสามหนัง         ประมากสามหนัง       ระดับสามหนัง         ประมากสามหนัง       ระดับสามหนัง         ประมากสามหนัง       ระดับสามหนัง         ประมากสามหนัง       ระดับสามหนัง         ประมากสามหนัง       ระดับสามหนัง         ประมากสามหนัง       ระดะบรรรรรรรรรรรรรรรรรรรรรรรรรรรรรรรรรร |                                                                                            |                                                                                                    |
|          | ลำดับ ชื่อตำแหน่ง                                                                                                    |                                                                                                    | ประเภทต่ำแหน่ง                                                                                                    | ระดับต่ำแหน่ง                                                                              | ด้เนินการ                                                                                                    |
|          | 1 MANAGING DIRECTOR                                                                                                    |                                                                                                    | Managing Director                                                                                                    | Executive                                                                                  |                                                                                                    |
|          | หมายเหตุ สามารถยื่นคำขออนุมัติตำแหน่งได้ไม่                                                                                        | ม่เกิน 10 ตำแหน่ง ต่อ 1 คำขอ                                                                                                    |                                                                                                    |                                                                                            |                                                                                                    |
|          | ข้อมูลต่ำแหน่ง                                                                                                    |                                                                                                    |                                                                                                    |                                                                                            | เพิ่มตำแหน่ง                                                                                                    |
|          | ลำดับ ชื่อตำแหน่ง                                                                                                    |                                                                                                    | ประเภทตำแหน่ง                                                                                                    | ระดับต่ำแหน่ง                                                                              | ดำเนินการ                                                                                                    |
|          | 1 MANAGING DIRECTOR                                                                                                    |                                                                                                    | Managing Director                                                                                                    | Executive                                                                                  |                                                                                                    |
|          | 2 EXECUTIVE DIRECTOR                                                                                                    |                                                                                                    | ກັ່ວໄປ                                                                                                    | Executive                                                                                  | 🖹 🧪 😣                                                                                                    |
|          | 4.4                                                                                                    |                                                                                                    |                                                                                                    |                                                                                            |                                                                                                    |
|          | หมายเหตุ สามารถยืนคำขออนุมัติต่ำแหน่งได้ไม่                                                                                        | ม่เกิน 10 ตำแหน่ง ต่อ 1 คำขอ                                                                                                    |                                                                                                    |                                                                                            |                                                                                                    |
|          | เหตุผลประกอบการพิจารฉ<br>เหตุผลประกอบการพิจารณ *<br>1.<br>2.<br>3.<br>4.<br>5.                                                     | เาเพิมเติม โดยให้สอดก<br>บริษัทคำเนินการเกี่ยวกั<br>แนวโน้มด้านการตลาด<br>มีกวามจำเป็นอย่างไรจึง<br>ตำแหน่งนี้ไม่สามารถเป็<br>ตามบัตรส่งเสริมบริษัท | ล้องกับชื่อตำแหน่งที่ยี่<br>บอะไร<br>การบริหาร และการผลิตเ<br>เด้องขอตำแหน่งนี้<br> นคนไทยได้เพราะเหตุใด<br>ได้ให้บริการตามขอบข่าย                                                                                                    | ็นขอ<br>ปีนอย่างไร<br>งานข้อไหน (กรณีประ                                                   | เภทกิจการ TISO)                                                                                                    |
|          | เอกสารแบบ<br>สำคัญ ชื่อเอกสาร                                                                                                    |                                                                                                    |                                                                                                    | ວັນຄົ່ມມາເວດສາຍ                                                                            | UUU DO DO                                                                                                    |
|          | 1. สำเนาแผนผังสายงานบริษัท *                                                                                                    | ນ້ອງ ສຳນະຮັບຕຳມານນ້ຳ                                                                                                    | ≈eõu EVECUTIVE (                                                                                                    |                                                                                            | UPLOAD                                                                                                    |
|          | 2. แผนงานการถ่ายทอดเทคโนโลยี *                                                                                                    | าย 2 ถากรบคาแกนง                                                                                                    |                                                                                                    |                                                                                            | UPLOAD                                                                                                    |
|          | 📄 ไม่มีแผนการถ่ายทอดเทคโนโลยี (กรถ                                                                                                 | นีตำแหน่งผู้บริหารระดับสูง)                                                                                                    |                                                                                                    |                                                                                            |                                                                                                    |
|          | 3. สำเนาบัญชีรายชื่อผู้ถือหุ้น (ไม่เกิน 6                                                                                          | เดือน) *                                                                                                    |                                                                                                    | ไม่มีไฟล์                                                                                  | เพิ่มตาและ         เพิ่มต่านหน่ง         เพิ่มต่านหน่ง         เพิ่มต่านหน่ง         เพิ่มต่านหน่ง         เพิ่มต่านหน่ง         เพิ่มต่านหน่ง         เพิ่มต่านหน่ง         เพิ่มต่านหน่ง         เพิ่มต่านหน่ง         เพิ่มต่านหน่ง         เพิ่มตา         และ         เพิ่มการ TISO)         แบบอกสาร         เพิ่มดา         เพิ่มดา |
|          | 4. สำเนางบดุล และงบกำไรขาดทุน                                                                                                    | ข้อ 4 บริษัทที่มีการถ                                                                                                    | ส่งงบการเงินแล้วต้องแ                                                                                                    | นบ***                                                                                      | UPLOAD                                                                                                    |
|          | 5. อื่นๆ                                                                                                    |                                                                                                    |                                                                                                    | ໄມ່ມີໄຟລ່                                                                                  | UPLOAD                                                                                                    |
|          | รองรับขนาดไฟล์ PDF, PNG, JPG ขนาดไม่เก้<br>รูปถ่าย ขนาดไฟล์ไม่เกิน 160x240 pixels ข                                                | าิน 5 MB<br>เนาดไม่เกิน 2 MB รองรับไฟล์ประเภท                                                                                                    | JPEG, GIF                                                                                                    |                                                                                            |                                                                                                    |
| 4.<br>5. | การแนบแผนการถ่ายทอดร<br>กรณีที่บริษัทขอตำแหน่ง<br>เพิ่มเติม - หมายเหตุ "ต่างช<br>เกี่ยวข้อง ไม่น้อยกว่า 2<br>ประสบการก์ทำงาบด้าน F | ระยะเวลาจะต้องระบุจา<br>ที่ลงท้ายด้วย ENGIN<br>าติต้องจบการศึกษาด้า<br>ปี และ 5 ปี หรือถ้าไ<br>Ingineering หรือ ENGI                                | Iก <b>ปัจจุบัน &gt;&gt;&gt; อนาค</b><br>EER จะต้องหมายเห<br>น Engineering หรือ E<br>ไม่จบการศึกษาด้าน<br>NEER ไบ่บ้อยอว่า 10                                                                                                    | ต<br>ตุในช่องเหตุผลปร<br>NGINEER และมีป <sup>.</sup><br>Engineering หรือ<br>วีไเข้าบาบรรจ" | ระกอบการพิจารณา<br>ระสบการณ์ทำงานที่<br>ENGINEER ต้องมี                                                                                                    |

| ลี่ยน<br>)ที่อยู่ใน<br>วู่จะถูก<br>าตทำงาน |
|--------------------------------------------|
| ขู่จะถูก<br>าตทำงาน                        |
| าตทำงาน                                    |
| าตทำงาน                                    |
|                                            |
|                                            |
|                                            |
|                                            |
|                                            |
|                                            |
|                                            |
|                                            |
| Digital Work<br>Permit                     |
| Yes                                        |
| ອงการ<br>1ຸນັຕົ                            |
|                                            |
|                                            |

## การยื่นรายงานความคืบหน้าโครงการ e-Monitoring

กรณีที่บริษัทด้องการยื่นขออนุมัติตำแหน่งคนต่างด้าว และ ขอขยายเวลาตำแหน่งของคนต่างด้าวและต่ออายุ การอยู่ในประเทศของคนต่างด้าวและครอบครัว ขณะนี้ได้เวลาในการยื่นรายงานความคืบหน้าโครงการครั้งที่ 1/2564 สำหรับบัตรส่งเสริมที่ยังไม่ครบเปิดดำเนินการตามเงื่อนไขในบัตรส่งเสริม สามารถเข้ารายงานได้ที่ <u>https://emonitoring.boi.go.th/boi/home/index</u>ให้เรียบร้อย หากไม่สามารถเข้าใช้งานได้ขอให้ติดต่อ "เบอร์ โทรศัพท์ติดต่อเจ้าหน้าที่" ที่ปรากฏอยู่ที่หน้าระบบ

| ระแปรารเงาแผนอารถำเป็นอารและความเดิมหมัวโครงการ                     | USUN Company test LTD.                                                                                                    |                                                     | 📕 ភូมือการใช้งาน 上 Edit Profile 🕼 Lo           |  |  |  |
|---------------------------------------------------------------------|----------------------------------------------------------------------------------------------------|-----------------------------------------------------|------------------------------------------------|--|--|--|
| (สำนักงานคณะกรรมการส่งเสริมการลงกุน : Thailand Board of Investment) | หน้าแรก                                                                                                    | ข้อมูลพื้นฐานของบริษัท<br>📾 ข้อมูลทั่วในบริษัท      |                                                |  |  |  |
|                                                                     | ซ้อมูลที่ว่ไป                                                                                                    | ชื่อบริษัท (ภาษาไทย) : บริษัท Company test Li       | TD.                                            |  |  |  |
| L Username                                                          | ข้อมูลพื้นฐานของบริษัท                                                                                                    | ชื่อบริษัท (ภาษาอังกฤษ) : Company test LTD.         |                                                |  |  |  |
|                                                                     | ข้อมูลติดต่อของบริมัก                                                                                                    | เลขทะเบียน 13 หลัก : test                           |                                                |  |  |  |
| Password                                                            | บัตรส่งเสริม 🔹                                                                                                    | ที่ตั้งสำนักงานใหญ่ : 111/234 ต. กระทุ่มราย อ       | เขตหนองออก อ. กรุงเทพมหานคร 56000              |  |  |  |
| ยอมรับเงื่อนไขและข้อตกลงการให้บริการ                                | รายงานความคืบหน้า (ปีละ 2 ครั้ง)                                                                                                    | Insriwn : 023456622 qo 123                          |                                                |  |  |  |
| and the local                                                       | รอมการรายงานปัจจุนั้น                                                                                                    | e-mail : tiwa@bizpotential.com                      |                                                |  |  |  |
| ของกลพานเกม<br>ข้อมูลที่ต้องเตรียนสำหรับเรายงาน                     | ประวัติการรายงาน                                                                                                    |                                                     |                                                |  |  |  |
| ำแนะนำในการกรอกข้อมูล                                               | รายงานพลการดำเน็นการรอบไปใญชี                                                                                                    | 🔢 รายงานความคืบหน้าโครงการ                          | 🗃 รายงานพลการดำเนินการ                         |  |  |  |
| าถามที่พบบ่อย (FAQs)                                                | (ปีละ 1 ครั้ง)<br>( ได้แป้ที่ให้กระการก็อน ค.ศ. 2661 (                                                                                                    | Ason Asodiish                                       | 500000g8 50000g8 2556                          |  |  |  |
| อร์โทรศัพท์ติดต่อเจ้าหน้าที่                                        |                                                                                                    | เขา รายงานความคืนหนาโครงการ<br>ครั้งที่ ครั้งปีหลัง | (iiii) รายงานพลการตาเม็นการ<br>รอบมีมัญชี test |  |  |  |
| นสำรวจความพึงพอใจระบบ                                               | -3.4                                                                                                    | 🗃 รายงานความคืบหน้าโครงการ                          |                                                |  |  |  |
| คู่มือการใช้งานสำหรับบริษัท                                         |                                                                                                    | กรั้งที่ test                                       |                                                |  |  |  |
|                                                                     | and the second second s |                                                     |                                                |  |  |  |

## เกณฑ์การยื่นคำขอต่างๆ ในระบบ Single Window

- การยื่นคำขอเหล่านี้ จะต้องมีระยะเวลาวีซ่าเหลือไม่น้อยกว่า 15 วัน
  - คำขอ 1.1 ขอบรรจุคนต่างค้าวและขออนุญาตให้ครอบครัวเข้ามาใน
  - คำขอ 1.1 ขออนุญาตให้ครอบครัวของคนต่างค้าวเข้ามาในประเทศ
  - คำขอ 1.3 ขอบรรจุคนต่างค้าวและขออนุญาตให้ครอบครัวเข้ามาในประเทศ (Operator หรือใกล้เคียง)
  - กำขอ 1.5 ขออนุญาตให้กนต่างด้าวมาปฏิบัติงานชั่วกราว (ไม่เกิน 6 เคือน)
- การยื่นคำขอเหล่านี้ จะต้องมีระยะเวลาวีซ่าเหลือไม่น้อยกว่า 5 วัน
  - ขอบรรจุคนต่างค้าวและขออนุญาตให้กรอบครัวเข้ามาในประเทศ (นักบิน)
  - ขออนุญาตให้คนต่างค้าวมาปฏิบัติงานชั่วคราวเป็นการเร่งค่วน (30 วัน)
- การยื่นกำขอ 2.1 ขอขยายเวลาของตำแหน่งคนต่างด้าวและต่ออายุการอยู่ในประเทศของคนต่างด้าวและกรอบครัว สามารถ<mark>ยื่นได้ล่วงหน้า 15 – 90 วัน ก่อนครบกำหนดวีช่า</mark>
- การยื่นคำขอ 5 ขอแจ้งพ้นคนต่างด้าวและครอบครัว และ คำขอ 4 ขอแจ้งพ้นครอบครัวคนต่างด้าว ระบบจะตั้ง วันที่พ้นหน้าที่ให้ล่วงหน้า 15 วัน นับตั้งแต่วันที่เข้าระบบในการยื่นคำขอ

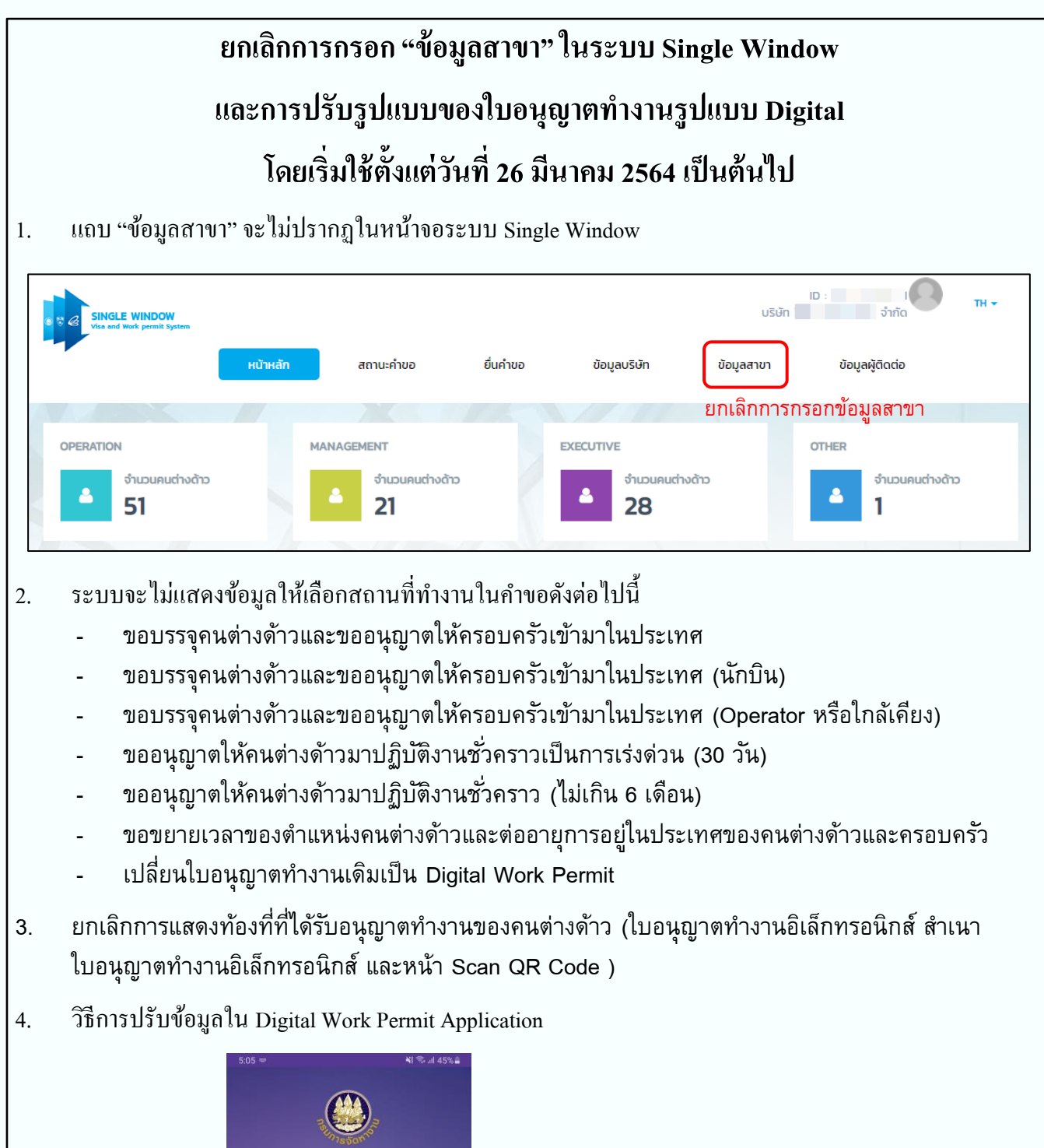

| <b>D-WP</b><br>Registration |          |      |     |      |          |     |   |    |   |     |
|-----------------------------|----------|------|-----|------|----------|-----|---|----|---|-----|
|                             |          | 234  | 567 | 8012 | 334      |     |   |    |   |     |
|                             | <u>.</u> | •••• | •   |      |          |     |   |    |   |     |
|                             |          |      |     |      |          |     |   |    |   |     |
| 0                           |          |      |     |      |          |     |   | \$ |   | *   |
| 1                           | 2        | 3    | 4   | 5    | 5 (      | 5   | 7 | 8  | 9 | 0   |
| q                           | w        | е    | r   | t    | 1        | 1   | u | i  | 0 | р   |
| а                           |          | s    | d   | f    | g        | h   | j | k  | 1 |     |
| Ŷ                           | 1        | z    | x   | с    | v        | b   | n | m  |   | ×   |
| !#1                         |          | ,    | ٠   | Enç  | glish (I | JS) | • | ŀ  | D | one |
|                             |          | _    |     |      |          |     |   | J. |   |     |

รองรับการกรอกเลขคนต่างค้าวแบบมีตัวอักษร เช่น 200A2564000001

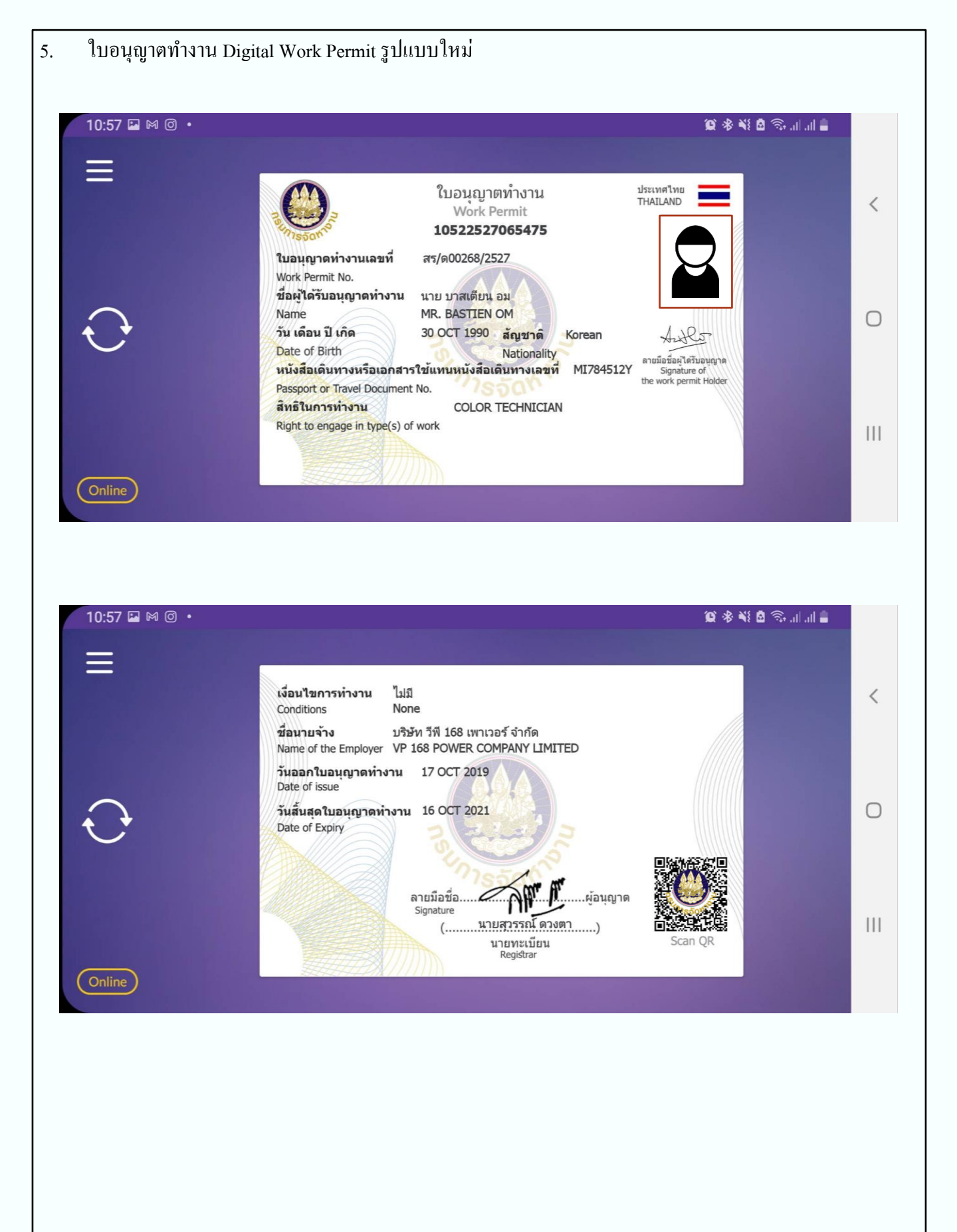

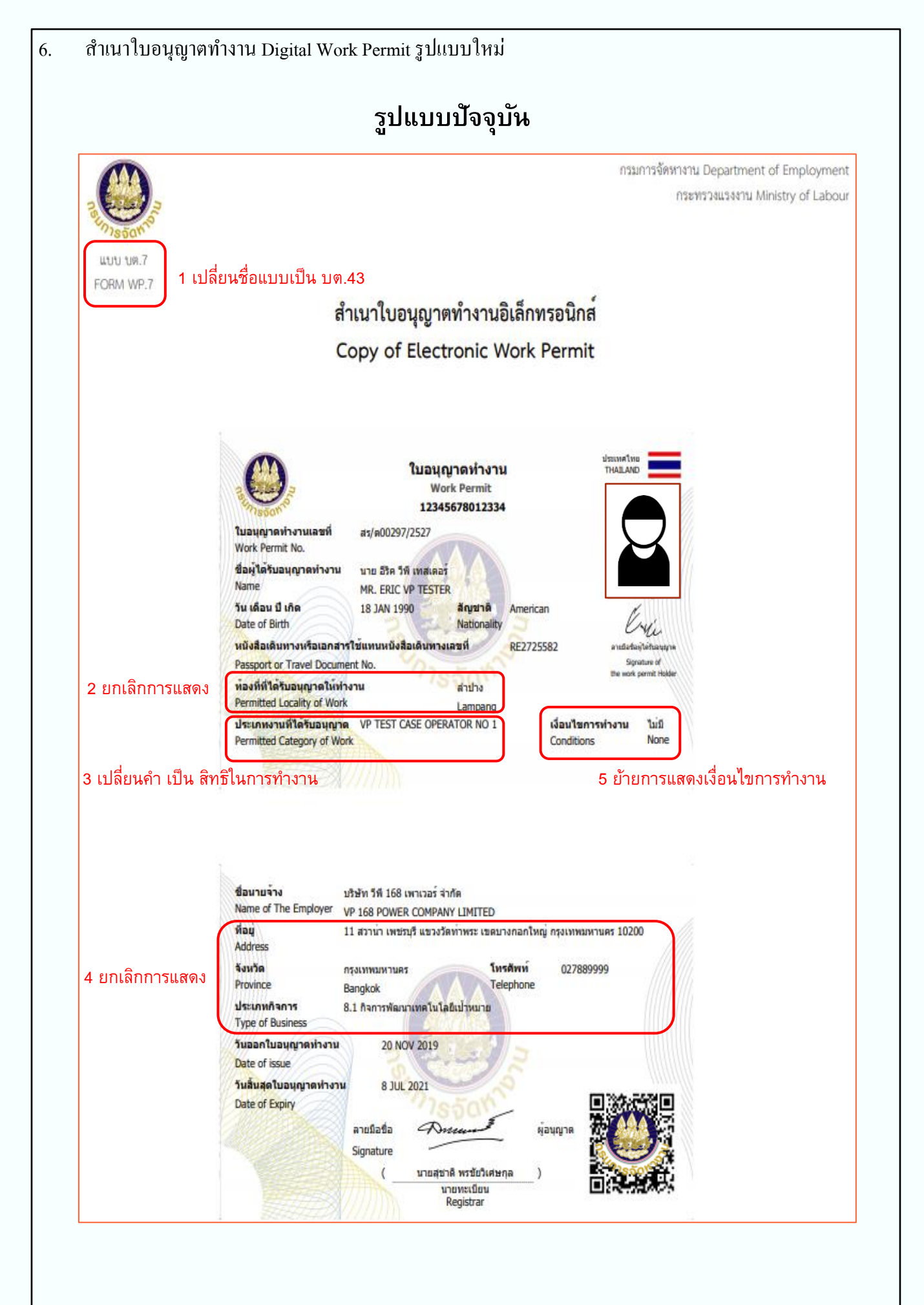

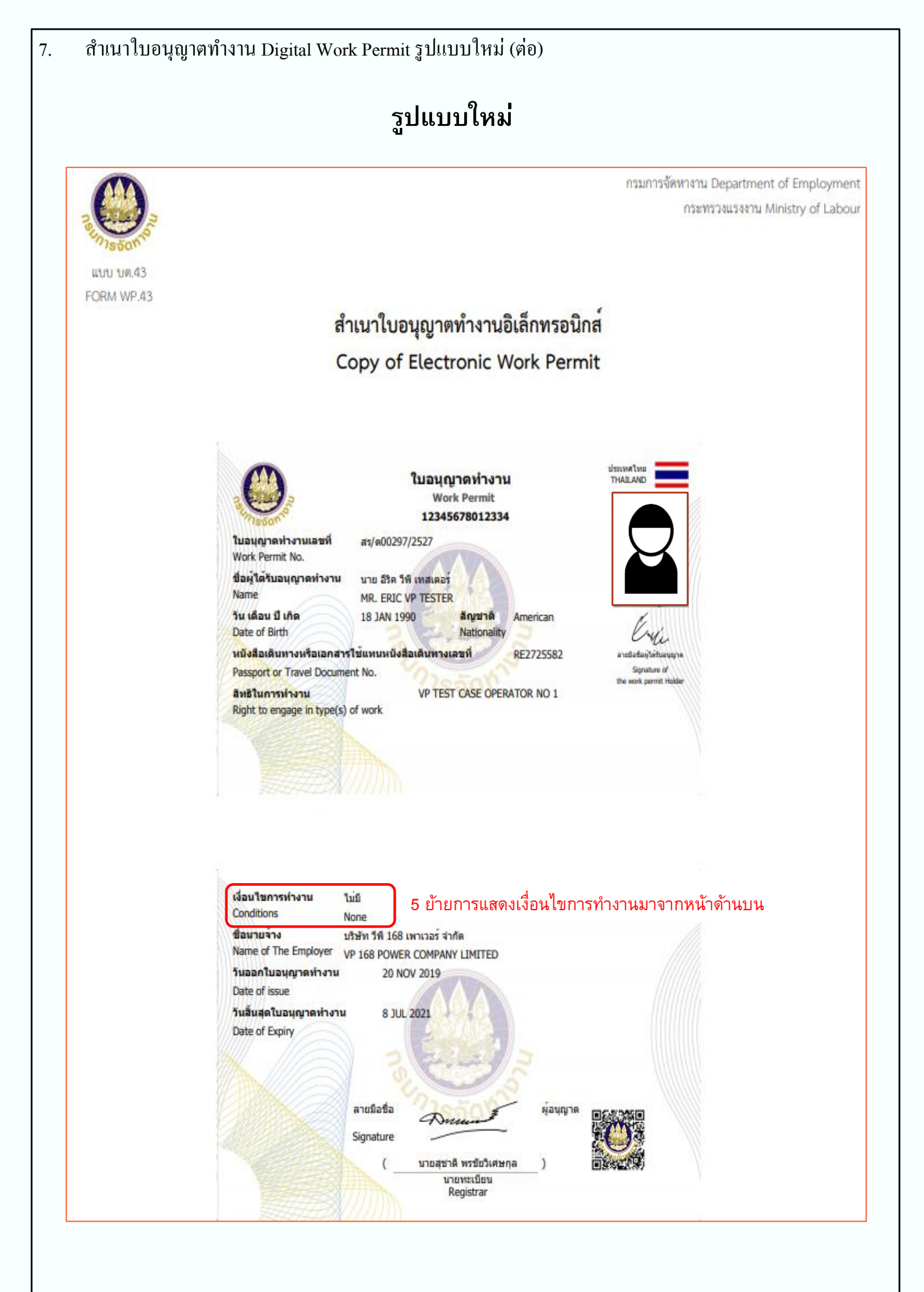